## How to add a payment (document)

Users log in to the OLISS Web side, and click in turn to enter **"Expense Management** → **Payment Order"** interface, click "New", select the payee as the supplier, and on the interface for selecting the supplier, you can filter "unfinished payment / payment completed", when there are many suppliers, you can find suppliers by keywords, if you supplier cannot be found, you can "add" a new supplier, click "Confirm" after confirming the selection of suppliers, click "Next Step" after selecting the specific purchase order, on the payment order interface, select the currency, fill in the payment content, customize and modify the English and Chinese account names as needed, fill in the relevant information such as the opening bank (marked with \* must be filled/selected), you can add remarks and upload attachments, after completing the information: click "Save" to continue editing the payment order; click "Submit", after selecting the approval process, the documentation enters the approval stage.

(This document uses the example of the payee being a "supplier")

| 4 |                        |                              |                |                                   |                        |                  | Workhonsh              |                      | col Monitor | Find                       |                  |               |               |                | 0 🛣 MIN       |
|---|------------------------|------------------------------|----------------|-----------------------------------|------------------------|------------------|------------------------|----------------------|-------------|----------------------------|------------------|---------------|---------------|----------------|---------------|
| 5 | Vessel Service         | ssel Service > Payment Order |                |                                   |                        | Auu              |                        |                      |             |                            |                  |               |               |                |               |
| a | Expense                |                              | 2. Click "Add" |                                   |                        | Payee            | •                      |                      |             |                            |                  |               |               |                |               |
|   | Management             |                              | Add            | Expense Type Configuration Export | Cumulative Applic      | ation Amount     | Pleas                  | se select            | ~           | 🔶 3. Select the            | payee as the s   | upplier       | Keyw          | ords Searching | Search Reset  |
|   | Labor<br>Reimbursement |                              | No.            | Payment No. Payment Name          | Payee                  | Related Vessel 👻 | Expense Servi<br>Perso | ice Provider<br>onal |             | Application Total Approval | Amount Amount Pa | d Submit Date | Execution Dat | Remarks        | Operation     |
|   | Expenses               |                              | 1              | FK-25053002                       | 航海公司                   | LINK OCEAN 1     |                        |                      |             |                            |                  |               |               |                | Edit   Delete |
|   | Payment Order          | и<br>ж                       | 2<br>1 Click   | FK-25053001                       | A898<br>Order" interfa | LINK OCEAN 1     | 服务订单                   | CNY                  | 500.00      |                            |                  |               |               |                | Edit   Delete |
|   | Petty Cash             | >                            | 3              | FK-25042802                       | 志志商务测试                 | LINK OCEAN 14    | 采购物料订单                 | CNY                  | 6,000.00    |                            |                  |               |               |                | Edit   Delete |
|   | Management             |                              | 4              | FK-25033103                       |                        | LINK OCEAN 1     | 服务订单                   | CNY                  | 10,000.00   |                            |                  |               |               |                | Edit   Delete |
|   | Management             |                              | 5              | FK-25033102                       | 航海公司                   | LINK OCEAN 1     | 采购备件付款单,采<br>海图订单      | 0 CNY                | 515.00      |                            |                  |               |               |                | Edit   Delete |

## Select Suppliers 4. When there are many suppliers, you can find suppliers by keywords, if you supplier cannot be found, you can "add" a new supplier

|        | · · · · · ·                |                       |                  |                |                   |                                  |                           |              |
|--------|----------------------------|-----------------------|------------------|----------------|-------------------|----------------------------------|---------------------------|--------------|
| Add    |                            |                       |                  |                |                   | Payment Compl<br>Unfinished Payr | eted V Keywords Searching | Search Reset |
| Select | Company Abbreviation       | Supply Type           | Custom Type      | Contact Person | Contact Job Title | Contact Email                    | Connact Phone             | Operation    |
|        | 上海莱捷钢绳有限公司                 | Rope & Hawsers        |                  | 陈文杰            | rou can inter uni | 58******6@qq.com                 | (+86) 13******            | Edit         |
|        | 苏州克兰恩工具贸易有限<br>公司          | Hand Tools            |                  | 杨先生            |                   | *******@klann-tools.com          | (+86) 13**********        | Edit         |
|        | 吴国燕测试                      | Marine Stores, Vessel |                  | 吴国燕            |                   | c*******t@qq.com                 | (+86) 135**********       | Edit         |
|        | 南京泛洋机电 <b>官國</b><br>V 国際國  | Air Compressor        |                  | 周允武            | 销售经理              | 139*****@163.com                 | (+86) 139*******8         | Edit         |
|        | 中涂化工(上海)有限公<br>司           | Marine Stores         |                  | 赵永彪            |                   | zha********o@cmp.com.cn          | (+86) 1391**********      | Edit         |
|        | 淘宝自购                       | Marine Stores         |                  | 采购员            |                   | zt*****1@126.com                 | (+86) 188*********8       | Edit         |
|        | 福州枢昌进出口有限公司                |                       | 进口配件             | 林总             |                   | 563******0@qq.com                | (+86) 1350*******5        | Edit         |
| ۲      | 海通 (深圳) 贸易有限公<br>司         |                       |                  | 邓经理            |                   | ht******@cmhk.com                |                           | Edit         |
|        | 江苏省江阴经济开发区靖<br>江园区博泰船务有限公司 |                       | 船舶修理             | 杨洪             |                   | 13******6@163.com                | (+86) 1396**********      | Edit         |
|        | 江苏省中油泰富石油集团<br>有限公司        |                       | 润滑油/船舶燃油         | 张建             |                   | zh******@tafo.cn                 | (+86) 13862*********      | Edit         |
|        | 江阴澄西船舶航修有限公<br>司           |                       | 船舶修理(轮机、自动<br>化) | 缪建澄            |                   | op******@csschx.com              | (+86) 1350*********       | Edit         |
|        | 江阴潍柴产品销售服务有<br>限公司         |                       | 潍柴配件             | 沙经理            |                   | Liz********6@163.com             | (+86) 1381*********       | Edit         |
|        |                            |                       | 4些4呆             | 과티개            |                   | ush@ilrans.com                   | (+06) 42002022700         | ⊂-49         |
|        |                            |                       |                  |                |                   | 123 Total 100 Total/Pa           | ae <b>v</b> < 1 2 >       | Go To 1 Page |

Conf

5. Click "Confirm" after confirming the selection of suppliers  $\rightarrow$ 

|                                                                                                    |                           |                                       |               | :             | Select PO       |             |            |      |        |  |
|----------------------------------------------------------------------------------------------------|---------------------------|---------------------------------------|---------------|---------------|-----------------|-------------|------------|------|--------|--|
| Purchase Order                                                                                              | Other Payables Selected O | rders(1)                              |               |               |                 |             |            |      |        |  |
| Note: Purchase orders that have been completed bookkeeping cannot be selected again! Keywords Searching Sea |                           |                                       |               |               |                 |             |            |      |        |  |
| No.                                                                                                    | Vessel 💌                  | PO No.                                | Supplier Name | Item Type 💌   | Inquiry Mode    | Total Price | Status 👻   | Paid | Select |  |
| 1                                                                                                    | LINK OCEAN 1              | OL1-PA-S25040201                      | test采购订单供应商   | Marine Stores | General Inquiry | 160.00      | Purchasing | 0.00 |        |  |
| 2                                                                                                    | LINK OCEAN 1              | OL1-PA-S25040202                      | test采购订单供应商   | Marine Stores | General Inquiry | 64.00       | Purchasing | 0.00 |        |  |
| 3                                                                                                    | LINK OCEAN 1              | OL1-PA-S25040203                      | test采购订单供应商   | Marine Stores | General Inquiry | 76.00       | Purchasing | 0.00 |        |  |
| 4                                                                                                    | LINK OCEAN 1              | OL1-PA-P25033102                      | test采购订单供应商   | Spare Parts   | Manually add    | 25.00       | Finished   | 0.00 |        |  |
| 5                                                                                                    | LINK OCEAN 1              | OL1-PA-S25032503                      | test采购订单供应商   | Marine Stores | General Inquiry | 960.00      | Purchasing | 0.00 |        |  |
| 6                                                                                                    | LINK OCEAN 1              | OL1-PA-S25032501 OL1-PA-S250<br>32502 | test采购订单供应商   | Marine Stores | General Inquiry | 650.00      | Purchasing | 0.00 |        |  |
| 7                                                                                                    | LINK OCEAN 1              | OL1-PA-P25022704                      | test采购订单供应商   | Spare Parts   | General Inquiry | 1,600.00    | Purchasing | 0.00 |        |  |
| 8                                                                                                    | LINK OCEAN 1              | OL1-PA-P25030501                      | test采购订单供应商   | Spare Parts   | General Inquiry | 3,000.00    | Finished   | 0.00 |        |  |
| 9                                                                                                    | LINK OCEAN 1              | OL1-PA-P25031003                      | test采购订单供应商   | Spare Parts   | Manually add    | 570.00      | Purchasing | 0.00 |        |  |
| 10                                                                                                    | LINK OCEAN 1              | OL1-PO-S25022702                      | test采购订单供应商   | Marine Stores | General Inquiry | 644.00      | Purchasing | 0.00 |        |  |
| 11                                                                                                    | LINK OCEAN 1              | OL1-PO-S25022701                      | test采购订单供应商   | Marine Stores | General Inquiry | 350.00      | Purchasing | 0.00 |        |  |
| 12                                                                                                    | LINK OCEAN 1              | OL1-PO-C25022501                      | test采购订单供应商   | Marine Chart  | General Inquiry | 608.00      | Finished   | 0.00 |        |  |
|                                                                                                    |                           |                                       |               |               |                 |             |            |      | _      |  |

36 Total 100Total/Page 🗸

Next S

6. Click "next step" after selecting the specific purchase order  $\rightarrow$ 

| ← Paymen     | t Order            |                 |                 |                                     |                  |                          |           |                  |                          |        |
|--------------|--------------------|-----------------|-----------------|-------------------------------------|------------------|--------------------------|-----------|------------------|--------------------------|--------|
| Payment No.: | FK-25060302        |                 |                 |                                     | -                |                          |           |                  |                          |        |
| Payment Nam  | 10                 |                 | DOC Maker       |                                     | Payer            |                          |           | Currency *       |                          |        |
| Please enter |                    |                 | 初生一件            |                                     | Hease enter      |                          |           | CINT             |                          | Ŷ      |
| Payee        | LLL offernation    |                 | Bank Account N  | ame                                 | Bank Name        |                          |           | Bank Account     |                          |        |
| test米则小中的    | 共应問                |                 | TESE米购订单供应      | [in]                                | Please enter     |                          |           | Please enter     |                          |        |
| SWIFT Code   |                    |                 | Bank Address    |                                     |                  |                          |           |                  |                          |        |
| Please enter |                    |                 | Please enter    |                                     |                  |                          |           |                  |                          |        |
| Payment Cont | tent * Select PO   |                 |                 |                                     |                  |                          |           |                  |                          |        |
| No.          | Vessel *           | Expense Type *  | De              | tail Content                        |                  | Appl.Amount *            | Attachmer | nt               | Operation                |        |
|              |                    |                 |                 |                                     |                  |                          |           | Check DOC(1)     | Related Doc              |        |
| 1            | LINK OCEAN 1       | · 采购物料订单        | ~               |                                     | 0 / 255          | 64                       |           | CNY: 64.00       | Add Attachment<br>Delete |        |
| Total:       |                    |                 |                 |                                     |                  | 64.00                    |           |                  |                          |        |
|              |                    |                 |                 | Add Paym                            | ent Details      |                          |           |                  |                          |        |
| Remarks      |                    |                 |                 |                                     |                  |                          |           |                  |                          |        |
| Please enter |                    |                 |                 |                                     |                  |                          |           |                  |                          |        |
|              |                    |                 |                 |                                     |                  |                          |           |                  |                          | 0/1-   |
| Attachment   | 7. On the paym     | ent order inter | face, select tl | he currency, fill in the payment co | ntent, custom    | ize and modify the Engl  | ish and   | Chinese account  | names as needed,         | ( )    |
| Upload       | fill in the releva | nt information  | such as the o   | opening bank ( marked with * mu     | st be filled/ se | lected), you can add ren | narks a   | nd upload attach | ments                    | locas  |
|              |                    |                 |                 |                                     |                  |                          |           |                  |                          |        |
|              |                    |                 | 8 After cor     | mpleting the information: click "S  | ave" to continu  | e editing the payment    | order ·   |                  |                          | 国海科    |
|              |                    |                 | click "Sub      | mit" ,after selecting the approval  | process, the d   | ocumentation enters th   | e appro   | oval stage 🛛 —   |                          | Cancel |

Note:

After the payment order is submitted, you can query the approval progress of the documentation by selecting the status in the filter bar on the payment order interface;

Next step:

After the payment form is submitted, the documentation will be transferred to the approver's workbench for approval according to the approval process node.

(Note: If "No approval process" is selected when the documentation is submitted, the documentation will immediately become "Completed" after this process is selected.)